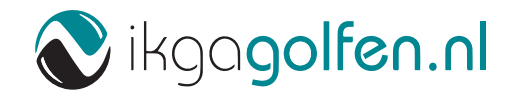

Handleiding

# Introductie tot IkGaGolfen 2.0

Versie wachtwoord aanmaken

# Inhoudsopgave

| Een wachtwoord aanmaken            | 04 |
|------------------------------------|----|
| Inloggen met uw IkGaGolfen account | 06 |
| Snel een golfbaan opzoeken         | 07 |
| Een starttijd reserveren           | 09 |
| Een starttijdreservering beheren   | 13 |
| Het vriendensysteem                | 14 |
| Uw profiel wijzigen                | 17 |

### Introductie

Welkom bij de nieuwe versie van Ik Ga Golfen! Met deze nieuwe versie zetten we de volgende stap in de golfmarkt, maar biedt het tevens alle vertrouwde functionaliteit die u gewend was, alleen dan in een nieuw, modern en gebruiksvriendelijk jasje. De website is daarnaast volledig responsive ontworpen, wat betekent dat u nu ook via uw tablet of smartphone alle IkGaGolfen functionaliteiten kunt gebruiken! Ideaal als u niet de beschikking heeft over een vaste computer.

Mocht u nog vragen hebben naar aanleiding van dit document, schroom dan niet om contact op te nemen via

E-mail info@ikgagolfen.nl

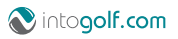

#### Een wachtwoord aanmaken

U kunt uw nieuwe wachtwoord heel eenvoudig aanmaken. Surf via uw browser naar https:// ikgagolfen.into.golf en klik op de pagina rechtsboven in het menu op 'Inloggen'

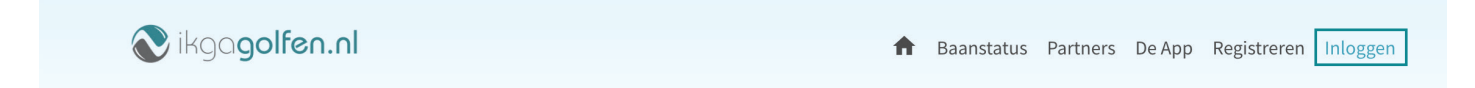

Daarna klikt u op 'Uw wachtwoord vergeten?' onder het wachtwoordveld.

| Welko                   | om!      |
|-------------------------|----------|
| E-mailadres             |          |
| Wachtwoord              |          |
| Uw wachtwoord vergeten? | Inloggen |

Heeft u nog geen account? Maak er één aan!

Vul hier uw e-mailadres in van het account dat u gaat gebruiken, en klik op de button 'Verstuur'. Er wordt nu een herstellink naar het opgegeven e-mailadres gestuurd. Klik in de e-mail vervolgens op de knop 'Klik hier om uw wachtwoord te veranderen'.

| Wad                                 | chtwoord vergeten?                                                                                                 |
|-------------------------------------|----------------------------------------------------------------------------------------------------|
| Vul hierono<br>geregistreerd h<br>v | der uw e-mailadres in, waarmee u zich<br>eeft. U krijgt dan een e-mail waarmee u uw<br>vachtwoord kunt herstellen. |
| E-mailadres                         |                                                                                                    |
| chris@intogo                        | lf.nl                                                                                                    |
|                                     |                                                                                                    |
|                                     | Verstuur                                                                                                    |

Heeft u nog geen account? Maak er één aan!

Vul in het scherm dat opent ten slotte uw nieuwe wachtwoord in en klik op 'Herstel wachwoord. U kunt vanaf nu gebruik maken van de nieuwe IkGaGolfen!

| Vul hieronder uw nieuwe wachtwoord in. U kunt daarna<br>direct inloggen met uw nieuwe inloggegevens |
|----------------------------------------------------------------------------------------------------|
| Nieuw wachtwoord                                                                                    |
| Wachtwoord ter controle                                                                             |
| Wachtwoordsterkte:                                                                                  |
| Herstel wachtwoord                                                                                  |

Heeft u nog geen account? maak er één aan!

#### Inloggen met uw IkGaGolfen account

Als u uw wachtwoord heeft aangemaakt kunt u in de toekomst inloggen met uw e-mailadres en wachtwoord. Surf via uw browser naar https//ikgagolfen.into.golf en klik rechtsboven op de pagina in het menu op 'Inloggen'

| a vult u uw e-mailadres en wachtwoord      | in                                         |
|--------------------------------------------|--------------------------------------------|
| Welkom                                     | Welkom                                     |
| Vul uw account gegevens in om in te loggen | Vul uw account gegevens in om in te loggen |
| E-mailadres                                | E-mailadres<br>chris@intogolf.nl           |
| Wachtwoord                                 | Wachtwoord                                 |
| Uw wachtwoord vergeten?                    | Uw wachtwoord vergeten?                    |
| Onthoud mii                                |                                            |

Heeft u nog geen account? Maak er één aan!

Heeft u nog geen account? Maak er één aan!

#### Uw e-mailadres is vanaf nu leidend

U kunt vanaf nu alleen maar inloggen met uw e-mailadres en wachtwoord. Vanwege veiligheidsredenen kunt uw achternaam niet meer gebruiken om in te loggen. Bent u vergeten met welk e-mailadres u zich geregistreerd heeft bij lkGaGolfen? Neem dan contact op met uw golfbaan.

### Snel een golfbaan opzoeken

Wanneer u naar de nieuwe IkGaGolfen surft, komt u terecht op een nieuwe landingspagina. Op deze pagina vindt u onder andere alle aangesloten golfbanen en aangeboden golfreizen van onze partner Pin High Golftravel.

U kunt heel gemakkelijk uw gewenste golfbaan vinden met de handige zoekfunctionaliteit op de website. Vul in de zoekbalk de plaatsnaam of naam van de golfbaan in waar u wil gaan golfen, en de zoekresultaten verschijnen direct onder de zoekbalk. Met een druk op de knop '**Boek nu'** kunt u direct een starttijd reserveren.

Snel een geschikte golfbaan vinden

| Zoek in een paar kliks jouw favoriete golfbaan en rese | rveer een starttijd. |
|--------------------------------------------------------|----------------------|
| Haarlem                                                | ୍ୟ VIND GOLFBANEN    |
|                                                        |                      |
| Zoekresultaten                                         |                      |

### Direct zoekresultaten

Wanneer u begint met typen, verschijnen de zoekresultaten direct onder de zoekbalk, u hoeft niet per se op de button **'Vind golfbanen'** te klikken. Als u bijvoorbeeld *'Haa*' typt, verschijnt naast de Haarlemmermeersche ook golfbaan Ockenburgh omdat deze baan in Den Haag ligt. Typt u vervolgens door tot *'Haarlem'*, dan verschijnt alleen golfbaan Haarlemmermeersche Er is nog een manier om snel uw gewenste golfbaan te vinden. De vertouwde landkaart met pinpoints is meegenomen vanaf de oude website. Deze werkt op dezelfde wijze als u reeds gewend bent. Klik op een pinpoint op de kaart en er verschijnt een informatiekaartje waarvandaan u de baanstatus van de baan kunt opvragen, of direct een starttijd kunt reserveren.

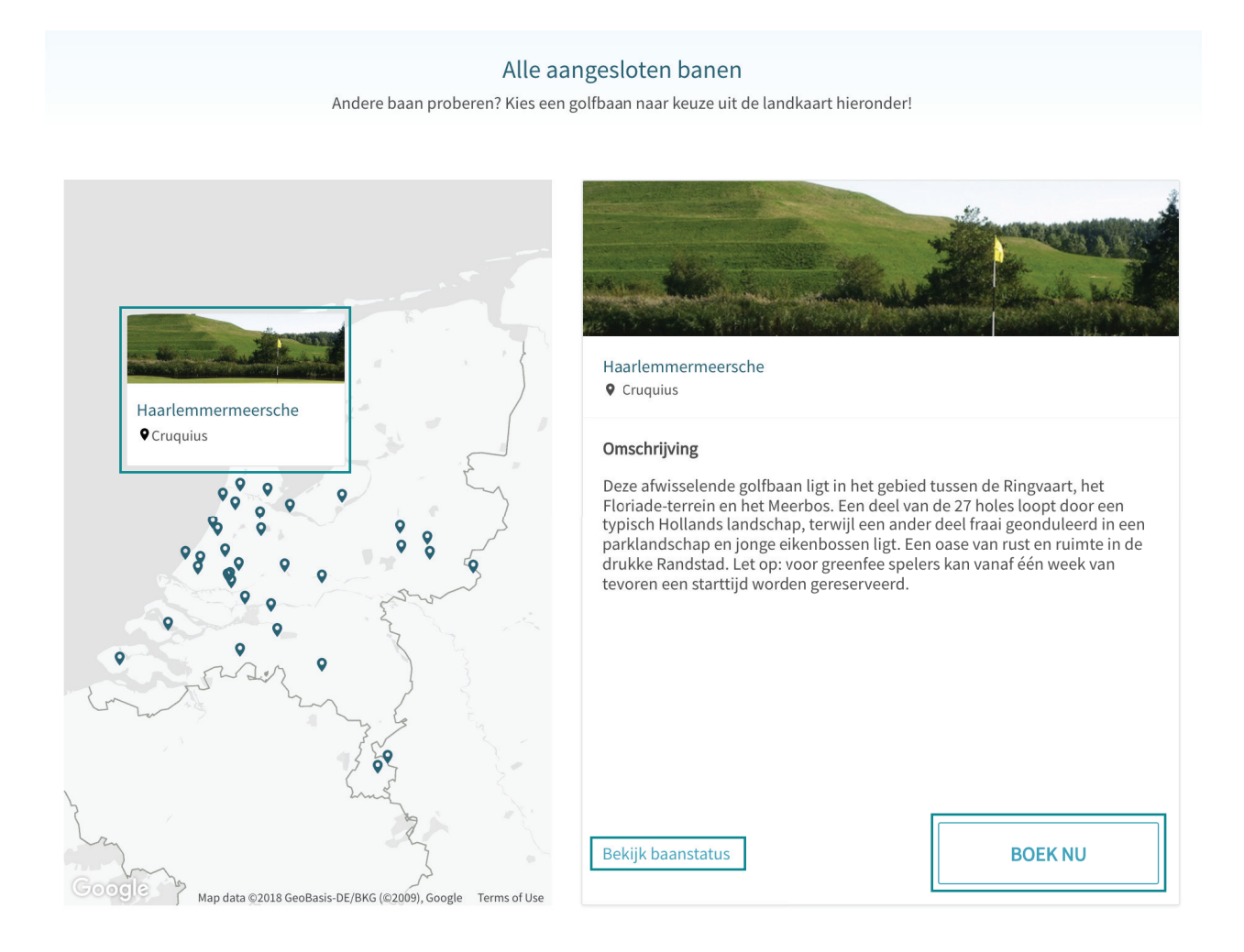

De laatste mogelijkheid om uw gewenste golfbaan te vinden, is via het overzicht onderaan de landingspagina. Hier staan alle aangesloten golfbanen op alfabetische volgorde gesorteerd. Ook de aangeboden golfreizen van Pin High Golftravel kunt u hier terugvinden. Deze golfreizen zijn te herkennen aan het 'Partner' ribbon linksboven in het kaartje.

#### Bekijk het hele aanbod golfbanen

Bekijk ook alle andere mogelijkheden van ons, en van onze partners.

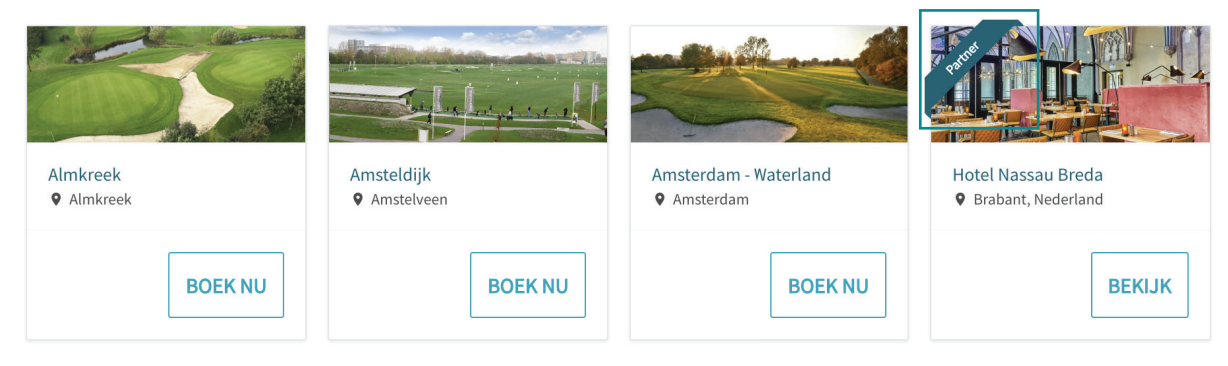

#### Een starttijd reserveren

De belangrijkste functionaliteit van IkGaGolfen is het reserveren van een starttijd. Het starttijden overzicht heeft een flinke upgrade gekregenen het is nu nog makkelijker om uw ideale starttijd te vinden en te boeken. Klik in het menu op **'Starttijden'** om naar het nieuwe starttijdenoverzicht te gaan.

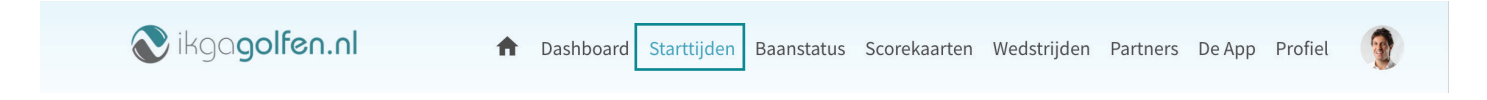

Als u voor het eerst op deze pagina komt, staan er nog geen starttijden in het overzicht. U dient eerst een golfbaan te selecteren. Kik hiervoor op **'Selecteer een baan'**.

|       | ikga <b>golfen.nl</b>                        | Dashboard    | Starttijden Baanstatus So              | corekaarten Wedstrijden | Partners De App Profie                    | el 😨        |
|-------|----------------------------------------------|--------------|----------------------------------------|-------------------------|-------------------------------------------|-------------|
| ~     |                                              |              |                                        | Aantal speler:          | s: 1 👻 Aantal holes: 9 🗙                  | <b>&gt;</b> |
|       | Verklaring gebruikte kleuren: 🛛 🔵 Greenfee 🖉 | Non-greenfee |                                        |                         |                                           |             |
|       | Selecteer een baan ▼<br>donderdag 5 juli ▼   |              | Selecteer een baan<br>vrijdag 6 juli ◄ | ×                       | Selecteer een baan `<br>zaterdag 7 juli 👻 | *           |
| 12:00 |                                              |              |                                        |                         |                                           |             |
| 12:00 |                                              |              |                                        |                         |                                           |             |
|       |                                              |              |                                        |                         |                                           |             |

- 1 Er verschijnt een popup waar u uw gewenste golfbaan selecteert. Uw Homecourse (in dit voorbeeld Haarlemmermeersche), staat in de popup bovenaan. U kunt daarnaast ook een golfbaan zoeken op naam en door alle banen heen scrollen op zoek naar de geschikte golfbaan. Wanneer u een geschikte golfbaan gevonden heeft, klikt u op de naam van de golfbaan. De beschikbare starttijden worden vervolgens in de kolom getoond.
- 2 Standaard staan de drie kolommen geselecteerd op de datum van vandaag en de twee daaropvolgende dagen. U kunt dit uiteraard aanpassen naar wens door op de datum te klikken. In de popup die verschijnt kunt u uw gewenste datum selecteren. De andere kolommen worden automatisch geüpdatet naar de daaropvolgende datums, maar u kunt dit ook handmatig weer aanpassen.

| Selecteer een golfbaan   | × | 2 | $\leftarrow$ |    | jı | ıli 201 | L8 |    | $\rightarrow$ |
|--------------------------|---|---|--------------|----|----|---------|----|----|---------------|
| Q. Zoek een golfbaan     |   |   | ma           | di | wo | do      | vr | za | zo<br>1       |
| Homecourse               |   | ] | 2            | 3  | 4  | 5       | 6  | 7  | 8             |
|                          |   | J | 9            | 10 | 11 | 12      | 13 | 14 | 15            |
| Overige banen            |   |   | 16           | 17 | 18 | 19      | 20 | 21 | 22            |
| Amsterdam Old Course     |   |   | 23           | 24 | 25 | 26      | 27 | 28 | 29            |
| Amsterdamse Golfclub     |   |   | 30           | 31 |    |         |    |    |               |
| Best Golf & Country Club |   |   |              |    |    |         |    |    |               |
| Brabant Golf             |   |   |              |    |    |         |    |    |               |
| Buitenlandse Golfbaan    |   |   |              |    |    |         |    |    |               |

Als u de gewenste golfbaan en datums geselecteerd hebt, zijn de kolommen gevuld met starttijden!

|       | ) ikga <b>golfe</b>  | ംറ.റി              | 🏦 Dashb          | ooard Starttijden | Baanstatus S     | Scorekaarten We | dstrijden Partne  | ers De App Pro    | fiel 👰  |
|-------|----------------------|--------------------|------------------|-------------------|------------------|-----------------|-------------------|-------------------|---------|
| ÷     |                      |                    |                  |                   |                  | Aa              | ntal spelers: 1 💙 | Aantal holes: 9 N | · →     |
|       | Verklaring gebruikte | kleuren: 🔵 Greer   | fee   Non-greenf | ee                |                  |                 |                   |                   |         |
|       | Haar                 | lemmermeersc       | he *             | Haar              | lemmermeersc     | he *            | Нааг              | rlemmermeersc     | he *    |
|       | C                    | donderdag 5 juli 🔻 |                  |                   | vrijdag 6 juli 🔻 |                 |                   | zaterdag 7 juli 🝷 |         |
| 07:00 | a-holes              | b-holes            | c-holes          | a-holes           | b-holes          | c-holes         | a-holes           | b-holes           | c-holes |
|       | 07:00                | 07:00              |                  | 07:00             | 07:00            | 07:00           | 07:00             | 07:00             | 07:00   |
|       | 07:10                |                    |                  | 07:10             | 07:10            | 07:10           | 07:10             | 07:10             | 07:10   |
|       | 07:20                | 07:20              | 07:20            | 07:20             | 07:20            | 07:20           | 07:20             | 07:20             | 07:20   |
|       | 07:30                | 07:30              | 07:30            | 07:30             | 07:30            | 07:30           | 07:30             |                   | 07:30   |
|       | 07:40                | 07:40              | 07:40            |                   | 07:40            | 07:40           | 07:40             | 07:40             | 07:40   |
| 08.00 | 07:50                | 07:50 A            | 07:50            |                   |                  | 07:50           | 07:50             | 07:50 <b>D</b>    | 07:50   |
| 08.00 | 08:00                | 08:00              | 08:00            | B                 | 08:00            |                 |                   | 08:00             |         |
|       | 08:10                | 08:10              | 08:10            |                   | 08:10            | C               | 08:10             | 08:10             | 08:10   |
|       |                      | 08:20              | 08:20            |                   | 08:20            | 08:20           | 08:20             | 08:20             | 08:20   |
|       | 08:30                | 08:30              | 08:30            |                   | 08:30            | 08:30           |                   | 08:30             | 08:30   |

1 Er wordt in het overzicht onderscheid gemaakt tussen verschillende soorten starttijden:

A Grijze starttijden liggen in het verleden en kunnen daarom niet geboekt worden.

B Dit is een non-greenfee starttijd.

C Dit is een greenfee starttijd.

D Een wit vlak tussen de starttijden betekent dat dit tijdslot niet te boeken is.

2 U kunt desgewenst de getoonde starttijden filteren. U kunt filteren op het aantal personen (maximaal 4) en het aantal holes wat u wil spelen (9-holes of 18-holes).

Als u een geschikte starttijd gevonden hebt, hoeft u enkel op het blokje met de tijd te klikken. Er verschijnt dan een popup met daarin een kort overzicht van de details van de starttijd. Klik op **'Reserveren'** om de boeking te beginnen.

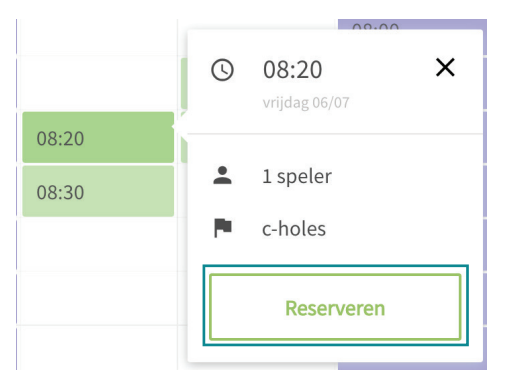

Note that the test interview of the test in the test in the test is the test in the test in the test is the test is the test i

In het volgende scherm maakt u uw boeking definitief. U krijgt een overzicht van de details van de starttijd, en kunt deze desgewenst nog aanpassen door op **'Aanpassen'** of **'Terug naar overzicht'** te klikken. U keert dan terug naar het starttijdenoverzicht.

U kunt, indien u met meerdere mensen gaat golfen, de reservering pas bevestigen als u uw medespelers heeft uitgenodigd. In dit voorbeeld betreft dat één medespeler.

| ← Terug naar overzicht                                                                                                    |                                            |                                                         |
|----------------------------------------------------------------------------------------------------|--------------------------------------------|---------------------------------------------------------|
| Uw flight medespelers uitnodigen                                                                                                    | Starttijd details                          | Aanpassen                                               |
| Om een speler te kunnen uitnodigen is een geldig e-mailadres nodig. De uitnodiging voor de<br>starttijd wordt namelijk per e-mail verstuurd. | Datum                                      | 06 juli 2018 om 08:20                                   |
| Uw e-mailadres                                                                                                    | Locatie<br>Haa                             | Haarlemmermeersche<br>arlemmermeersche - Cruquius       |
| chris@intogolf.nl                                                                                                    | Lus                                        | c-holes                                                 |
| E-mailadres medespeler 1                                                                                                    | Reserveri<br>U kunt op de golfbaan de tota | ing bevestigen ✓<br>aalprijs contant, per pin of met uw |
|                                                                                                    | creditcard betalen.                        |                                                         |

Na uw reservering krijgt u een bevestigingsmail. U kunt uw geboekte reservering terugvinden in het dashboard.

Er zijn twee manieren om medespelers toe te voegen aan uw flight. U kunt dit doen door het het e-mailadres van uw medespeler in te voeren of via het vriendensysteem. Klik op het icoontje rechts om via het vriendensysteem een iemand uit te nodigen (meer over het vriendensysteem op **pagina 13**.) Er verschijnt een popup met uw vriendenlijst. Door op de naam van een vriend te klikken voegt u hem/haar toe aan uw flight.

| ×<br>Vrienden<br>Klik op een vriend(in) om diegene aan de flight toe te<br>voegen |                                     |   |
|-----------------------------------------------------------------------------------|-------------------------------------|---|
| Q Zoek op naam                                                                    | Uw e-mailadres<br>chris@intogolf.nl |   |
| Jordi Been golfbaan t balletje                                                    | E-mailadres medespeler 1            |   |
| Justus Warffemius GS De Lage Vuursche                                             |                                     | - |
| L. Slooten - van de Bentwoud<br>Peppel                                            |                                     |   |

Nogolf.com

Als u alle medespelers heeft uitgenodigd, bevestigt u de reservering door op de groene button **'Reservering bevestigen'** te klikken. Uw boeking is daarmee bevestigd! Klik daarna op de grote button **'Naar het dashboard'** om uw reservering te bekijken.

#### ← Terug naar overzicht

#### Uw flight medespelers uitnodigen

Om een speler te kunnen uitnodigen is een geldig e-mailadres nodig. De uitnodiging voor de starttijd wordt namelijk per e-mail verstuurd.

| Uw e-mailadres           |  |
|--------------------------|--|
| chris@intogolf.nl        |  |
|                          |  |
|                          |  |
| E-mailadres medespeler 1 |  |

| starttijd details | Aanpasser                                           |
|-------------------|-----------------------------------------------------|
| Datum             | 06 juli 2018 om 08:20                               |
| Locatie           | Haarlemmermeersche<br>Haarlemmermeersche - Cruquius |
| Lus               | c-holes                                             |
| Reser             | vering bevestigen 🗸                                 |

U kunt op de golfbaan de totaalprijs contant, per pin of met uw creditcard betalen.

Na uw reservering krijgt u een bevestigingsmail. U kunt uw geboekte reservering terugvinden in het dashboard.

#### Reservering bevestigd!

Uw reservering is bevestigd

Uw starttijd reservering is nu verwerkt in ons systeem. U kunt uw reservering te allen tijde terugvinden in het dashboard.

Wij wensen u alvast veel golfplezier op de golfbaan!

Naar het dashboard  $\rightarrow$ 

Nogolf.com

### Een starttijdreservering beheren

Alle activiteiten

Nadat uw reservering bevestigd is, kunt u deze op uw dashboard bekijken en beheren. U ziet in het kaartje alle details van de starttijd. De gekleurde bolletjes onder 'Bevestigde spelers' geven u een indicatie welke medespelers uw uitnodiging geaccepteerd hebben (groen), geweigerd hebben (rood) of welke spelers nog niet gereageerd hebben (geel). Daarnaast kunt de starttijd annuleren (indien u de hoofdboeker bent) of een andere medespeler uitnodigen via de knop 'Flight Aanpassen'.

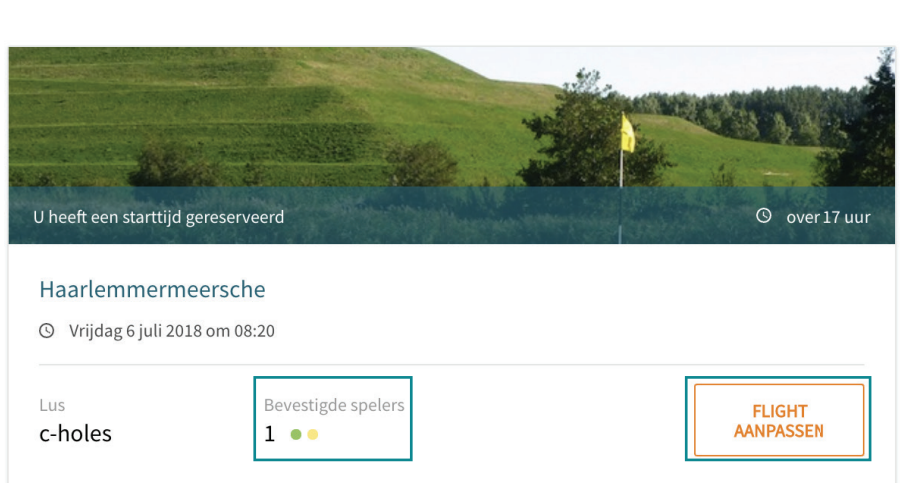

Als u op deze knop klikt, verschijnt er een popup met verschillende mogelijkheden. U kunt een nieuwe medespeler uitnodigen via e-mailadres of vriendenlijst en u kunt de gehele flight annuleren door op 'Annuleer Flight' en vervolgens op 'Ja, annuleer Flight' te klikken. Uw reservering wordt dan geannuleerd en verwijderd uit het systeem.

| X<br><b>Nieuwe medespeler uitnodigen</b><br>U kunt een nieuwe medespeler uitnodigen via zijn/haar e-<br>mailadres of via uw vriendenlijst. Uw starttijdreservering<br>wordt daarna automatisch geüpdate. | X Annuleren<br>Weet u zeker dat u deze flight wilt annuleren |
|----------------------------------------------------------------------------------------------------|--------------------------------------------------------------|
| Uitnodigen via e-mailadres Uitnodigen via vriendenlijst                                                                                                    | Ja, annuleer flight Nee, liever niet                         |
| Nieuwe medespeler uitnodigen Flight annuleren                                                                                                    |                                                              |

### Het vriendensysteem

Met het vriendensysteem in IkGaGolfen kunt u heel gemakkelijk uw golfvrienden toevoegen aan een starttijdreservering. Om uw vriendenlijst te openen gaat eerst u via het menu 'Profiel' naar uw profiel, en vervolgens klikt u links in het menu op 'Vrienden'.

| 장 ikgagolfen.nl | ŧ | Dashboard | Starttijden | Baanstatus | Scorekaarten | Wedstrijden | Partners | De App Profiel |  |
|-----------------|---|-----------|-------------|------------|--------------|-------------|----------|----------------|--|
|                 |   |           |             |            |              |             |          |                |  |
|                 |   | Perso     | oonlijk p   | orofiel    |              |             |          |                |  |
|                 |   | Vrier     | nden        |            |              |             |          |                |  |
|                 |   | Activ     | viteiten    |            |              |             |          |                |  |

De handleiding gaat verder op de volgende pagina

Uw vriendenlijst is opgebouwd uit mensen die van u een vriendschapsverzoek of een starttijd uitnodiging al dan niet geaccepteerd hebben.

|        | Vrienden |                            |                             | 3 Vriend toevoe     | egen 🕂       |
|--------|----------|----------------------------|-----------------------------|---------------------|--------------|
|        |          | Naam                       | E-mail                      | Homecourse & HCP    |              |
| 1      | 1        | Jordi Been                 | Vrienden sinds 05 juni 2018 | golfbaan t balletje | $\otimes$    |
| 2<br>A |          | Patrick Bokhove            |                             | Haarlemmermeersche  | $\otimes$    |
|        | ٩        | L. Slooten - van de Peppel | Vrienden sinds 15 mei 2018  | Bentwoud            | $\otimes$    |
|        | 6        | Justus Warffemius          | Vrienden sinds 05 juni 2018 | GS De Lage Vuursche | $\bigotimes$ |
| 2<br>B |          | Openstaand verzoek         | johan.doe@golfbaan.nl       | -<br>Handicap: -    | $\otimes$    |

1 Deze vriend heeft het vriendschapsverzoek (of starttijduitnodiging) geaccepteerd. Dit is te herkennen aan de groene balk voor de avatar van de vriend.

2 Deze vriend heeft het vriendschapsverzoek nog niet geaccepteerd, te herkennen aan de gele balk voor de avatar. Er zijn hier twee verschillende situaties mogelijk:

Oit vriendschapsverzoek staat nog open, maar de gebruiker is al wel een IkGaGolfenlid. Hierdoor zie je direct de naam en avatar van deze persoon, ook al heeft hij/zij het vriendschapsverzoek nog niet geaccepteerd.

B Dit vriendschapsverzoek staat nog open, en is van een niet IkGaGolfen-lid. Hierdoor is er nog geen informatie bekend van deze persoon. Wanneer deze vriend het virendschapsverzoek wil accepteren, moet hij/zij eerst een account aanmaken.

 Via deze knop kun je een nieuw vriendschapsverzoek versturen via een e-mailadres. Klik op de knop 'Verstuur vriendschapsverzoek' om het verzoek te versturen.

| Vriend toevoegen                                                                                                    |
|----------------------------------------------------------------------------------------------------|
| Vul het e-mailadres in van de vriend(in) die u wil toevoeger<br>Er wordt een vriendschapsverzoek per e-mail verstuurd |
| E-mailadres                                                                                                    |
| john.doe@golfbaan.nl                                                                                                  |
|                                                                                                    |
|                                                                                                    |
| Verstuur vriendschapsverzoek                                                                                          |

Nogolf.com

Als u een vriend wil verwijderen, om wat voor reden dan ook, dan kunt u klikken op rode kruisje. Er verschijnt een popup om uw bevestiging te vragen. Klik op **'Ja, verwijder vriend(in)'** om uw vriend uit de vriendenlijst te verwijderen. U kun hem/haar natuurlijk altijd weer toevoegen

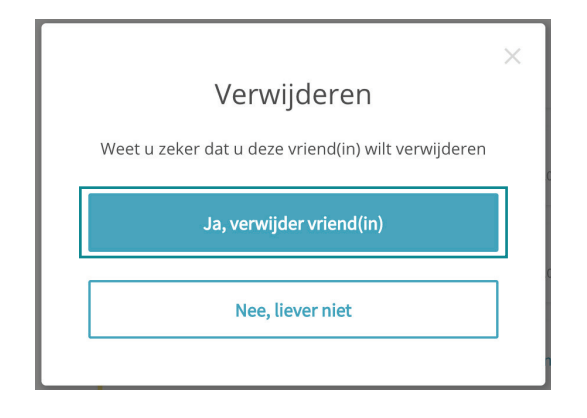

## Uw profiel wijzigen

De gegevens die u had ingevuld bij uw registratie, of die in de oude IkGaGolfen staan, staan opgeslagen in uw persoonlijke profiel. Om naar uw profiel te gaan kunt u in het menu klikken op **'Profiel'**, of op uw avatar en vervolgens op uw naam.

| <b>N</b> ikga <b>golfen.nl</b> | ♠ | Dashboard   | Starttijden | Baanstatus | Scorekaarten | Wedstrijden | Partner    | s De App Profiel      |
|--------------------------------|---|-------------|-------------|------------|--------------|-------------|------------|-----------------------|
|                                |   |             |             |            |              |             |            | John Doe<br>HCP: 54.0 |
|                                |   | Persoonlijk | e gegevens  |            |              |             | Alle velde | Uitloggen             |

Uw profiel is ingedeeld in drie onderdelen: uw persoonlijke gegevens, uw golfgegevens en uw wachtwoord. Met uitzondering van uw e-mailadres en IkGaGolfen ID kunt u alles zelf aanpassen. Voor het wijzigen van uw avatar klikt u op het camera icoontje, kies vervolgens een geschikte afbeelding en schaal deze naar wens bij via het schuifknopje. Klik vervolgens op de groene knop **'Upload nieuwe foto'**. Uw foto wordt vervolgens geüpload en op de website weegegeven.

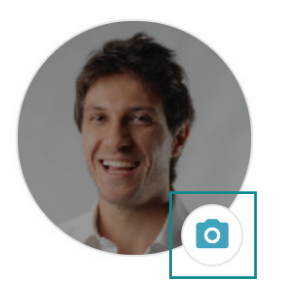

Ondersteunde formaten: jpg, jpeg & p wij u aan een foto te uploaden. De fot starttijduitnodigingen en in de vriend

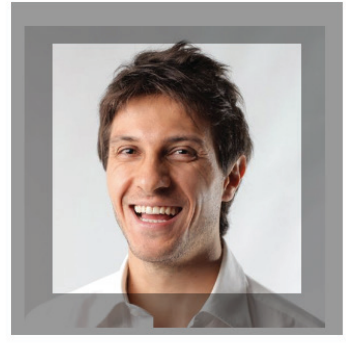

| Zoom: | 0         |        |
|-------|-----------|--------|
| Upl   | oad nieuw | e foto |

#### Waar wordt mijn foto weergegeven?

Uw foto wordt zorgvuldig door ons bewaard en nergens getoond waar dat niet hoeft. Uw foto wordt getoond in de volgende gevallen:

- In de vriendenlijst van uw vrienden
- In de starttijduitnodiging die per mail naar uw medespelers verstuurd wordt.
- In de deelnemerslijst van wedstrijden indien u vriend bent met de persoon die de deelnemerslijst bekijkt.

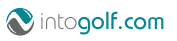